## **Anmeldung - Anbieter BLM - Customer - Cloud**

Einladung per E-Mail Absender: blm-anbieter.atlassian.net

1. Klick auf Link: Registrierungsverknüpfung https://blm-anbieter.atlassian.net/servicedesk/customer/portals

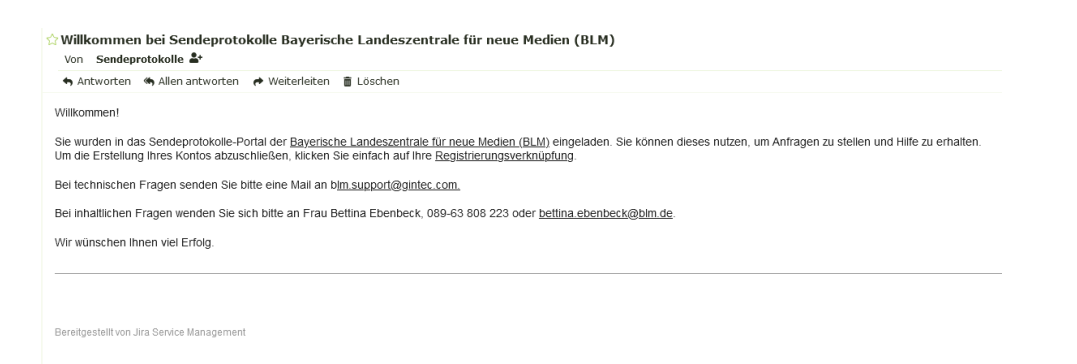

2. oder direkt Aufruf der Seite: https://blm-anbieter.atlassian.net/servicedesk/customer/portals

## 3. Registrierung

| BLM An                           | bieter Portal                               |                    |
|----------------------------------|---------------------------------------------|--------------------|
| Sign up ti                       | o continue                                  |                    |
| Email address                    |                                             |                    |
| _                                |                                             |                    |
| Full name                        |                                             |                    |
| Password                         |                                             | 0                  |
|                                  | Very strong                                 |                    |
| By clicking Si<br>this Notice an | priup, you agree to the l<br>nd Disclaimer. | Privacy Policy and |
|                                  | Sign up                                     |                    |
|                                  |                                             |                    |

4. Einloggen

| BLM Anbieter Portal                                                             |  |
|---------------------------------------------------------------------------------|--|
| Geben Sie Ihre E-Mail-Adresse ein, um<br>sich einzuloggen oder zu registrieren. |  |
| E-Mail-Adresse                                                                  |  |
|                                                                                 |  |
| Weiter                                                                          |  |
|                                                                                 |  |

Unterstützt von 🌵 Jra Service Management

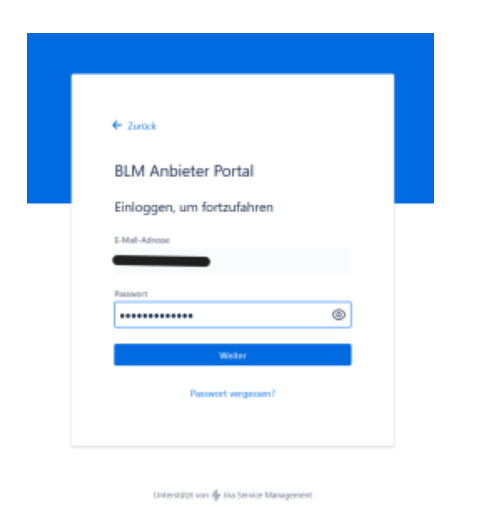

5. Portalansicht

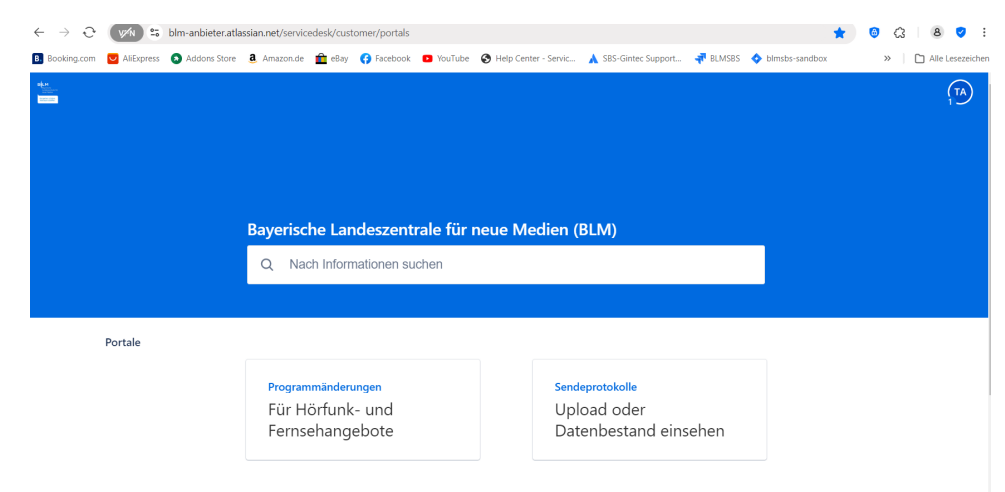

Kürzlich verwendete Anfrageformulare

## 6. Anfragen finden

|                               |                                                                                    |                                                                                                    |                                                                                       |                                                    | Test Customer Anb<br>blm.anbieter.customer@gin |
|-------------------------------|------------------------------------------------------------------------------------|----------------------------------------------------------------------------------------------------|---------------------------------------------------------------------------------------|----------------------------------------------------|------------------------------------------------|
|                               |                                                                                    |                                                                                                    |                                                                                       |                                                    | Anfragen                                       |
|                               |                                                                                    | Bavorischo Landoszontralo fi                                                                                                    | iir naua Madian (BLM)                                                                 |                                                    | Profil                                         |
|                               |                                                                                    | Q Nach Informationen suchen                                                                                                    | ar nede medicir (bew)                                                                 |                                                    | Ausloggen                                      |
|                               |                                                                                    |                                                                                                    |                                                                                       |                                                    |                                                |
| Portale                       | 2                                                                                  |                                                                                                    |                                                                                       |                                                    |                                                |
|                               |                                                                                    |                                                                                                    |                                                                                       |                                                    |                                                |
| BLM Anbie<br>Anfra            | ter Portal<br>gen                                                                  |                                                                                                    |                                                                                       |                                                    |                                                |
| BLM Anbier<br>Anfrage<br>Typ  | ter Portal<br>gen<br>enthält C<br>Referenz :                                       | Q Status: Offene Anfragen V All<br>Suchen Q                                                                                                    | e v Anfragetyp v<br>Status                                                            | Serviceproji                                       |                                                |
| BLM Anbie<br>Anfrage<br>Typ   | ter Portal<br>gen<br>enthält C<br>Referenz :<br>SEND-1029                          | C Status: Offene Anfragen C All<br>Suchen C OFFENE ANFRAGEN                                                                                                    | e V Anfragetyp V<br>Status<br>UPLOAD STANDARD                                         | Serviceproji<br>Sendeprot                          |                                                |
| BLM Anbier<br>Anfrage<br>Typ  | er Portal<br>gen<br>enthält C<br>Referenz :<br>SEND-1029<br>PAE-6720<br>SEND-1025  | C Status: Offene Anfragen V All<br>Suchen Q<br>OFFENE ANFRAGEN<br>GESCHLOSSENE ANFRAGEN<br>SKIDEPROTOKOLLE<br>UPLOAD KORREKTUR                                                       | Anfragetyp      Status      UPLOAD STANDARD  utionstest     OFFEN     UPLOAD STANDARD | Serviceproji<br>Sendeprot<br>Programm<br>Sendeprot |                                                |
| BLM Anbie<br>Anfra<br>Anfrage | ter Portal<br>GEN<br>enthalt C<br>Referenz :<br>SEND-1029<br>PAE-6720<br>SEND-1025 | Status: Offene Anfragen     All       Suchen     Q       Suchen     Q       GESCHLOSSENE ANFRAGEN       SENDEPROTOKOLLE       UPLOAD KORREKTUR       ABGESCHLOSSEN       GESCHLOSSEN | e V Anfragetyp V<br>Status<br>UPLOAD STANDARD<br>HIONSTEST OFFEN<br>UPLOAD STANDARD   | Serviceproji<br>Sendeprot<br>Programm<br>Sendeprot |                                                |